西方科技大学

Southwest University of Science and Technology

# 网络教育

# 费用查询系统使用手册

西南科技大学网络教育学院

2015年3月

本手册旨在为西南科技大学网络教育校外学习中心相关工作人员提供关于 我院学生费用查询系统的使用说明和注意事项,以使本系统更安全、高效地为广 大校外学习中心服务。

现对各学习中心分站管理员,将该费用查询模块的使用方法介绍如下:

### 1.1登录系统

第1步 请在地址栏内输入西南科技大学网络教育学院网址:

http://wljy.swust.net.cn/xnkjCms/;

**第2步** 在页面左上方"教学教务平台"的登录窗口输入用户名及密码(各学习中心的用户名和密码由网络教育学院统一分配),选择"管理员"身份,输入验证码,点击"登录"即进入管理员工作室。

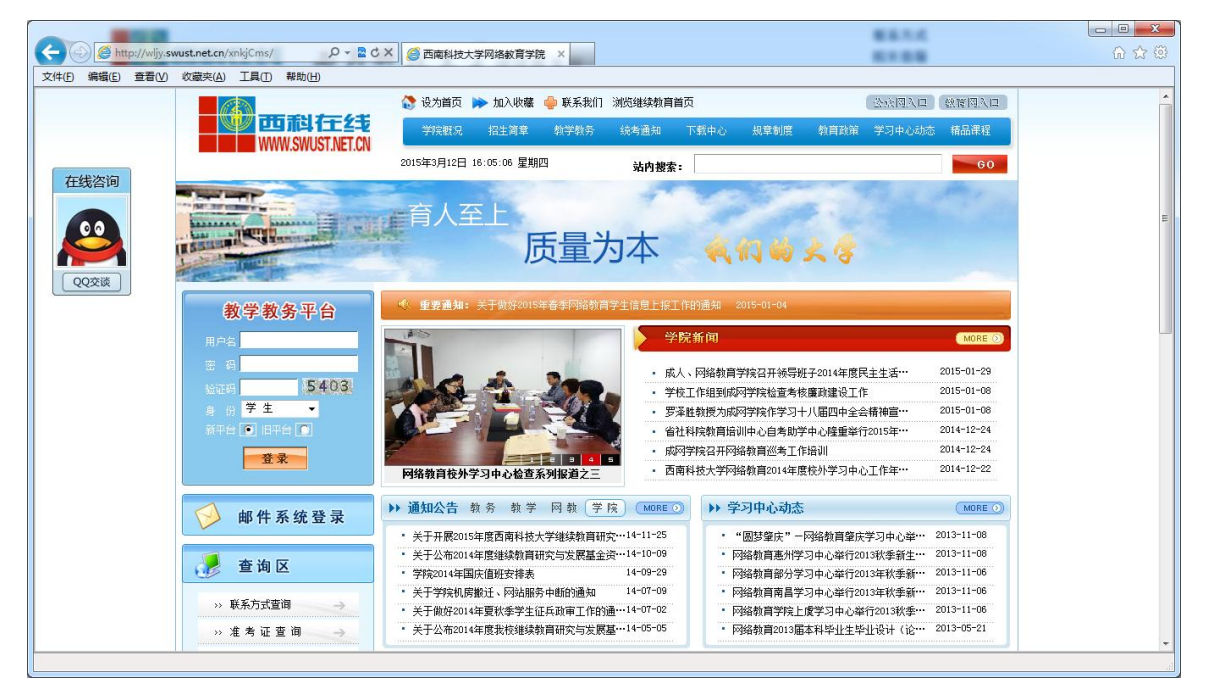

**第3步** 登录平台后进入管理员工作室界面,如下图:

西南科技大学网络教学费用查询系统使用手册

| <ul> <li></li></ul>                                            | n/entity <b>ク - 脸 C × <i>愛</i> 詳</b><br>) 工具(I) 帮助(H) | 西南科技大学网络教育平            |                            |                          |                        | - □ -×<br>↑ ★ \$                      |  |  |
|----------------------------------------------------------------|-------------------------------------------------------|------------------------|----------------------------|--------------------------|------------------------|---------------------------------------|--|--|
| <b>西方科技大学</b><br>Southere I triverity of Schoor and Technology | あ                                                     | 为科技                    | 大学 教学書                     | 公务平台                     |                        | 注销退出                                  |  |  |
| 2015年3月12日 星期四 4:00 PM                                         | 欢迎 fy031 登录西南科                                        | 技大学网络教育教               | 学教务平台                      | 显示                       | 5方式: 🗖                 | 打开首页                                  |  |  |
| 管理员工作室 【 【 【 ( 展开全部) ▲                                         | ♀ 学生缴费列表 缴费                                           | 查看设置 缴费统计              |                            |                          |                        |                                       |  |  |
| ▶ 平台及信息操作                                                      | 于主观黄情志旦信                                              |                        |                            |                          |                        |                                       |  |  |
|                                                                |                                                       | 在44 层边                 | 大山々称 営力市 い                 | ***                      | 第二举任 台休御書              | <u>81</u> 月里<br>久注 御史田                |  |  |
| ▼ 字耤管埋                                                         | □ 子亏 姓名                                               | 年级 医八<br>2014年 差升本     | 支工名称 子习中心<br>工程管理 0.21/声四  | - 子箱(八芯) 第一子中·<br>左揮 口広連 | - 弗—子·平··· 忌(中象) -<br> | ····································· |  |  |
| ▼ 学生信息管理                                                       | 1487603 肖幽玉                                           | 2014年 夏川本<br>2014年 春升本 | 土柱皆珪 031歲阳<br>十木工程 031適阳   | 111相 C文有<br>在籍 已交著       |                        | 2015-01                               |  |  |
| • 学生微速读句                                                       | 1487003 李芳菲                                           | 2014年 专升本              | 会计学 031德阳                  | 在籍  已交清                  |                        | 2015-01                               |  |  |
|                                                                | □ 1488603 曾凯强                                         | 2014年 专升本              | 机械设计 031德阳                 | 在籍 已交清                   | 未交费 未交清                | 2015-01                               |  |  |
|                                                                | □ 1487003 蒋涛                                          | 2014年 专升本              | 会计学 031德阳                  | 在籍 已交清                   | 未交费 未交清                | 2015-01                               |  |  |
|                                                                | 🔲 1480203 余秋平                                         | 2014年 高起专              | 工商企业… 031德阳…               | 在籍 已交清                   | 未交费 未交清                | 2015-01                               |  |  |
|                                                                | 📃 1487003 袁婷婷                                         | 2014年 专升本              | 会计学 031德阳                  | 在籍 已交清                   | 未交费 未交清                | 2015-01                               |  |  |
|                                                                | 🔲 1480203 姜迎宾                                         | 2014年 高起专              | 工商企业 031德阳                 | 在籍 已交清                   | 未交费 未交清                | 2015-01                               |  |  |
|                                                                | □ 4 第 1 页共 12 页                                       |                        | ▲21学 004(#mm<br>数 50 ▼ 请选择 | <u>+79</u>               | + # + +                | 显示 1-50 of 594                        |  |  |
|                                                                |                                                       |                        |                            |                          |                        |                                       |  |  |
|                                                                | 西南科技大学网络教育学院版权所有                                      |                        |                            |                          |                        |                                       |  |  |
|                                                                |                                                       |                        |                            |                          |                        |                                       |  |  |

#### 1.2 学生缴费列表

在此分站管理员可以查看该学习中心学生缴费情况的详细信息,包括:学号、 姓名、年级、第一学年缴费情况和第二学年缴费情况等。

第1步 单击【学籍管理】;

**第2步** 单击【学生信息管理】,然后再单击【学生缴费情况】,即在右边窗 口显示费用系统相关模块;

**第3步** 在页面的右边窗口单击【学生缴费列表】标签,即可显示该学习中 心学生缴费信息,如下图:

3

西南科技大学网络教学费用查询系统使用手册

| () C http://wljy.swust.net.cn/                   | /entity/ma 🔎 🔻 🔀 ( | ジメ <i> (2)</i> 西南科技大学 | 网络教育平台 ×  | EX - 88     |      |       |       |      |         | □ ×<br>⋒ ☆ © |
|--------------------------------------------------|--------------------|-----------------------|-----------|-------------|------|-------|-------|------|---------|--------------|
| 文件(E) 编辑(E) 查看(V) 收藏夹(A)                         | 」 工具(I) 帮助(H)      |                       |           |             |      |       |       |      |         |              |
| 西方井枝大学     西方井枝大学     西方井枝大学     教学教务平台     注销思出 |                    |                       |           |             |      |       |       |      |         |              |
| 2015年3月12日 星期四 4:14 PM                           | 欢迎 £y031 登         | 录西南科技大学网络             | 教育教学教务平台  |             |      | ₽     | 示方式:  |      | 打开首     | 页            |
| 會 管理员工作室                                         | 。学生缴费列表            | <b>缴费查看设置</b> 缴费      | 最统计       |             |      |       |       |      |         |              |
| <ul> <li>▲ (展开全部)</li> <li>→ 平台及信息操作</li> </ul>  | 学生缴费信息查看           |                       |           |             |      |       |       |      | 2       |              |
| ✓ 学籍管理                                           | 🔲 学号 🛛 対           | 名 年级                  | 层次 专业名称   | 学习中心…       | 学籍状态 | 第一学年… | 第二学年… | 总体缴费 | 备注 缴费日期 | 1            |
| 1 10 001                                         |                    | 国金 2014年秋季            | 专升本 工程管理  | 031德阳       | 在籍   | 已交清   | 未交费   | 未交清  | 2015-01 | -09 ^        |
| ▼ 学生信息管理                                         | 📃 1487503 St       | 松涛 2014年秋季            | 专升本 土木工程  | 031德阳       | 在籍   | 已交清   | 未交费   | 未交清  | 2015-01 | -09          |
| _: 学生缴费情况                                        | 🔲 1487003 芽        | 芳菲 2014年秋季            | 专升本 会计学   | 031德阳       | 在籍   | 已交清   | 未交费   | 未交清  | 2015-01 | -09          |
|                                                  | 📃 1488603 曾        | 創强 2014年秋季            | 专升本 机械设计  | 031德阳       | 在籍   | 已交清   | 未交费   | 未交清  | 2015-01 | -09          |
|                                                  | 🔳 1487003 幕        | 涛 2014年秋季             | 专升本 会计学   | 031德阳       | 在籍   | 已交清   | 未交费   | 未交清  | 2015-01 | -09          |
|                                                  | 📃 1480203 余        | 秋平 2014年秋季            | 高起专 工商企业  | 031德阳       | 在籍   | 已交清   | 未交费   | 未交清  | 2015-01 | -09          |
|                                                  | 📃 1487003 意        | 婷婷 2014年秋季            | 专升本 会计学   | 031德阳       | 在籍   | 已交清   | 未交费   | 未交清  | 2015-01 | -09          |
|                                                  | 🔲 1480203 姜        | 迎宾 2014年秋季            | 高起专 工商企业  | 031德阳       | 在籍   | 已交清   | 未交费   | 未交清  | 2015-01 | -09          |
|                                                  | 📃 1487003 ផ្ទ      | 君卿 2014年秋季            | 专升本 会计学   | 031德阳       | 在籍   | 已交清   | 未交费   | 未交清  | 2015-01 | -09          |
|                                                  | 📃 1488603 韋        | 勇 2014年秋季             | 专升本 机械设计  | 031德阳       | 在籍   | 已交清   | 未交费   | 未交清  | 2015-01 | -09          |
|                                                  | 📃 1483303 文        | 美 2014年秋季             | 高起专 物流管理  | 031德阳       | 在籍   | 已交清   | 未交费   | 未交清  | 2015-01 | -09          |
|                                                  |                    | 行厚 2014年秋季            | 专升本 法学    | 031德阳       | 在籍   | 已交清   | 未交费   | 未交清  | 2015-01 | -09 🚽        |
|                                                  | 4 4   第1 页         | 共 12 页 🕨 🔰 🔷          | 每页条数 50 🗸 | 请选择报表格      | £.   |       | ~     |      | 显示 1-5  | 0 of 594     |
| -                                                |                    |                       |           |             |      |       |       |      |         |              |
|                                                  |                    | 西                     | 南科技大学网络教  | 育 学 院 版 权 戶 | 所有   |       |       |      |         |              |
|                                                  |                    |                       |           |             |      |       |       |      |         |              |

**第4步** 在列表上方单击展开按钮 ,展开查询区域,如下图:

| 学生缴费信息查看 |             |                 |   |               |          |  |
|----------|-------------|-----------------|---|---------------|----------|--|
| 学号:      |             | 姓名:             |   | 年级:           | <b>v</b> |  |
| 层次:      |             | ✔ 专业名称:         | × | 学习中心名称:       | ~        |  |
| 学籍状态:    |             | ✓ 第一学年缴费状<br>况: | ¥ | 第二学年缴费状<br>况: | ~        |  |
| 总体缴费状况:  |             | ✔ 备注:           |   | 缴费日期:         | •        |  |
| 搜索 諸     | <u>将空搜索</u> |                 |   |               |          |  |

**第5步** 分站管理员在查询区域,可以根据需要查询的项目选择条件,然后

| <ul> <li></li></ul>                                             | i/entity/mana タ - 2 C × (<br>) 工具(T) 報助(H) | 一面南科技大学网络教育平台              | ×          |                            |                            | î ★ \$      |
|-----------------------------------------------------------------|--------------------------------------------|----------------------------|------------|----------------------------|----------------------------|-------------|
| <b>西药科技大学</b><br>Beathered Tailwordsy of Science and Technology |                                            | 西南科                        | 技大学        | 教学教务平台                     |                            | 注销遇出        |
| 2015年3月17日 星期二 9:06 AM                                          | 欢迎 fy031 登录西南和                             | 斗技大学网络教育教学教                | 务平台        |                            | 显示方式: 🗖                    | 打开首页        |
| 会 管理员工作室                                                        | ♀ 学生缴费列表                                   | 设置 缴费统计                    |            |                            |                            |             |
| ▼(折叠全部)                                                         | 学生缴费信息查看                                   |                            |            |                            |                            |             |
| ▶ 平台及信息操作                                                       | 学号:                                        | 姓名:                        |            | 年级:                        | 2014年春季                    | ~           |
| ▼ 学籍管理                                                          | 层次:                                        | ▶ 专业名                      | 称: 法学      | ▼ 学习中心                     | 名称:                        | *           |
| ▼ 学生信息管理                                                        | 学籍状态:                                      | ▶ 第一学                      | 年缴费状       | ➤ 第二学年<br>□:               | 徽费状                        | ~           |
| ■ 学生缴费情况                                                        | 总体缴费状况:                                    | ◇()·                       |            | 御寿日期                       | :                          | 回復家         |
|                                                                 | AD14-9804017/001                           | H.T.                       |            | - AR (AL 14 17)            |                            | 清空搜索        |
|                                                                 |                                            |                            |            |                            |                            | <u>:</u> 21 |
|                                                                 | 学号 姓名                                      | 年级 层次                      | 专业名称 学习中心… | 学籍状态 第一学年…                 | 第二学年 总体缴费                  | 备注缴费日期      |
|                                                                 | 📃 14773031 何爽                              | 2014年春季 专升本                | 法学 031德阳学  | 在籍 已交清                     | 未交费 未交清                    | 2014-06-06  |
|                                                                 | 14773031 李楠                                | 2014年春季 专升本                | 法学 031德阳学  | 在籍 已交清                     | 未交费 未交清<br>+               | 2014-06-06  |
|                                                                 | □ 14//3031 子的<br>□ 14/73031 苗文木            | 2014年春季 号开本<br>2014年春季 号升本 | 法学 031德阳学  | - 12相 - 12次有<br>- 在語 - 已交清 | 本 次 表 本 次 清<br>未 交 書 未 交 清 | 2014-06-06  |
|                                                                 | 14773031 王吟                                | 2014年春季 专升本                | 法学 031德阳学  | 在籍 已交清                     | 未交费未交清                     | 2014-06-06  |
|                                                                 | 🗐 14773031 李艳                              | 2014年春季 专升本                | 法学 031德阳学  | 在籍 已交清                     | 未交费 未交清                    | 2014-06-06  |
|                                                                 | 📃 14773031 瞿瑜                              | 2014年春季 专升本                | 法学 031德阳学  | 在籍 已交清                     | 未交费 未交清                    | 2014-06-06  |
| -                                                               | 4 第1 页共1页                                  | ▶ ▶ 📔 🛟 每页条数 50            | ✔ 请选择很表格式  |                            |                            | 墨示 1-7 of 7 |
|                                                                 |                                            | 西南科技大:                     | 学网络教育学院版权用 | 所有                         |                            |             |
|                                                                 |                                            |                            |            |                            |                            |             |

单击"搜索"命令,显示该学习中心学生缴费信息,如下图:

**第6步** 在上图学生缴费信息列表下方(方框圈起来的部分)处,可以选择 每页条数;也可以在"请选择报表格式"处单击"Excel 当前页"或"Excel 全部"命令,如下图,然后在弹出的确认框中单击"是",则可以将学生缴 费信息导出为 Excel 表格。

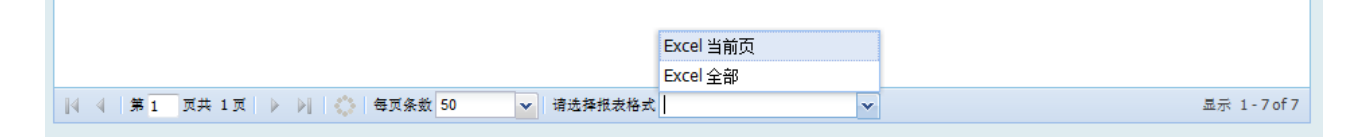

### 1.3 缴费查看设置

在该模块,分站管理员可以查看到哪一年级的学生在其学习工作室内具有学 费查询的权限。

第1步 在【学生缴费情况】模块,单击【缴费查看设置】标签,可显示该

学习中心缴费显示管理信息,如下图:

| あお井枝メ学<br>Southwest Taiver diy of Science and Technology | あ         | 为科             | 技大学                                     | 教学教      | ·<br>务平台 |       |
|----------------------------------------------------------|-----------|----------------|-----------------------------------------|----------|----------|-------|
| 2014年11月25日 星期二 3:40 欢迎fy                                | r031登录西南  | 科技大学网络         | <b>载育教学教务平台</b>                         | 显示方式     |          | 打开首页  |
| 會理员工作室                                                   | 学生缴费      | 刘表 🗘 <b>缴费</b> | 查看设置 缴费统计                               |          |          |       |
| ▼(折叠全部)                                                  | 徽费显示管     | 理              |                                         |          |          |       |
| ▶ 平台及信息操作                                                |           |                |                                         |          |          | 11日間  |
| ▼ 学籍管理                                                   | 🔲 年級      |                | 学习中心名称                                  | 显示状态     | 备注       |       |
|                                                          | 📄 2015年   | 春季             | 031德阳学习中心                               | 不显示      |          |       |
| ▼ 子生信息官理                                                 | 📃 2014年   | 秋季             | 031德阳学习中心                               | 显示       |          |       |
| <b>#</b> 学生缴费情况                                          | 🧧 📃 2014年 | 春季             | 031德阳学习中心                               | 不显示      |          |       |
|                                                          | 📃 2013年   | 秋季             | 031德阳学习中心                               | 不显示      |          |       |
|                                                          | 📃 2013年   | 春季             | 031德阳学习中心                               | 不显示      |          |       |
|                                                          | - 🛛 2012年 | 秋季             | 031德阳学习中心                               | 不显示      |          |       |
|                                                          | 📄 2012年   | 春季             | 031德阳学习中心                               | 不显示      |          | -     |
|                                                          | 4 第       | 1 页共 1 页       | ▶ ▶ ▶ ● ● ● ● ● ● ● ● ● ● ● ● ● ● ● ● ● | 数 50 🗸 🗸 | 请选择报表格式  | 显示 1- |
| -                                                        | 4         |                | 1                                       | T        |          |       |
|                                                          | 西         | 南科技大学          | 网络教育学院版权                                | 又所有      |          |       |

 在上图中,显示状态栏为"显示",则表示学生在其工作室中可以查看到 自己的学费缴费情况,如下图:

| ( ) 西台科技 | 大学网络教育学际 | t j | 学生工作    | 室       | otal  | 10 |
|----------|----------|-----|---------|---------|-------|----|
| 🦻 我的工作室  | 交费详      | 青   |         |         |       |    |
| • 工作室首页  | 姓名       | 年级  | 第一年缴费状况 | 第二年缴费状况 | 总缴费状况 | 备注 |
| • 通知公告   |          |     | 未交费     | 未交费     | 未交清   |    |
| • 个人信息   |          |     |         |         |       |    |
| 🗳 教学教务   |          |     |         |         |       |    |
| • 教学计划   |          |     |         |         |       |    |
| • 考试信息   |          |     |         |         |       |    |
| • 成绩查询   |          |     |         |         |       |    |
| * 缴费查询   |          |     |         |         |       |    |
| • 毕业论文   |          |     |         |         |       |    |

显示状态栏为"不显示",则表示学生在其学生工作室中不能查看到自己
 的学费缴费情况,如下图:

| ( ) 西当料封 | しょうの络教育学院 | 学生工作室       | 66660 |
|----------|-----------|-------------|-------|
| 🐖 我的工作室  | 提示        |             |       |
| • 工作室首页  |           | 管理员未开放费用查看权 | 限     |
| • 通知公告   |           |             |       |
| • 个人信息   |           |             |       |
| 🗳 教学教务   |           |             |       |

## 1.4 缴费统计

在该模块,分站管理员可以根据不同的项目统计该学习中心学生缴费情况。

**第1步** 在【学生缴费情况】模块,单击【缴费统计】标签,勾选需要统计 的项目,如下图:

| あら井枝大学<br>Southwest Patrer at y of Science and Technology                         | 西南科技大学 教学教务平台                                                                                                  |
|-----------------------------------------------------------------------------------|----------------------------------------------------------------------------------------------------|
| 2014年11月25日 星期三 3:53 PM 次迎<br>管理员工作室<br>(折叠全部) 平台及信息操作 学籍管理 学生信息管理 学生信息管理 学生集象责情况 | fy031登录西南科技大学网络教育教学教务平台       显示方式:       Image: Trading trade         学生嫌费列表       激费查看设置       ● <b>缴费统计</b> |
|                                                                                   | 西南科技大学网络教育学院版权所有                                                                                               |

第2步 单击"确定",即可获得相应统计数据,如下图:

| <b>あち件技大学</b><br>Southerest University of Scheme and Technology | 西南科                    | 技大学 教学                     | 数务平台               | 注销退出                                   |
|-----------------------------------------------------------------|------------------------|----------------------------|--------------------|----------------------------------------|
| 2015年3月17日 星期二 10:02 AM                                         | 欢迎 £y031 登录西南科技大学      | 学网络教育教学教务平台                | 显示方式:              | 日日日日日日日日日日日日日日日日日日日日日日日日日日日日日日日日日日日日日日 |
| 管理员工作室                                                          | 学生缴费列表 缴费查看设置          | ♀ 缴费统计                     |                    |                                        |
| ▲ ( 折叠全部 )                                                      | 学生缴费统计                 |                            |                    |                                        |
| ▶ 平台及信息操作                                                       |                        |                            |                    | <u>。</u> 重量                            |
| ▼ 学籍管理                                                          | □ 年级 第一学… 第一           | 学年未… 第一学年已… 第二学年未<br>      | … 第二学年未… 第二学年已… 总缘 | (费未交 总缴费已交 总人数                         |
| ▼ 学生信息管理                                                        | 2014年春李 (13)9.2 (1).   | .71% (127)90.07% (141)100% | (0)0% (0)0% (14    | 1)100% (0)0% 141                       |
| • 学生激毒情况                                                        | 2013年春季 (102)10 (2)    | 0% (0)0% (102)100%         | (0)0% (0)0% (19)   | 2)100% (0)0% 102                       |
| - TIMOIN                                                        | 🔲 2013年秋季 (159)10 (0)( | 0% (0)0% (159)100%         | (0)0% (0)0% (15    | 9)100% (0)0% 159                       |
|                                                                 | 4 4   第1 页共 1页   ▶  )  | ▶ 每页条数 50 ▼ 请              | 选择报表格式             | ▼ 显示 1-4of4                            |
| <b>•</b>                                                        |                        |                            |                    |                                        |
|                                                                 |                        | 南科技大学网络教育学院版;              |                    |                                        |

以上则是网络教育学费查询系统的使用介绍,各学习中心如对费用查询系统有任何疑问,请联系我院网络教育科钟斌老师,0816-6089266,或媒体技术科宋京燕老师,0816-6089262。